## How to log in to My Page

XYou will not be able to log in if your JSBA international member is not registered.

マイページログイン

※会員登録が完了していないとログインが出来ません。

Login to My Page Click the "MY PAGE" banner. マイページログイン "MY PAGE"バナーをクリックしてください。

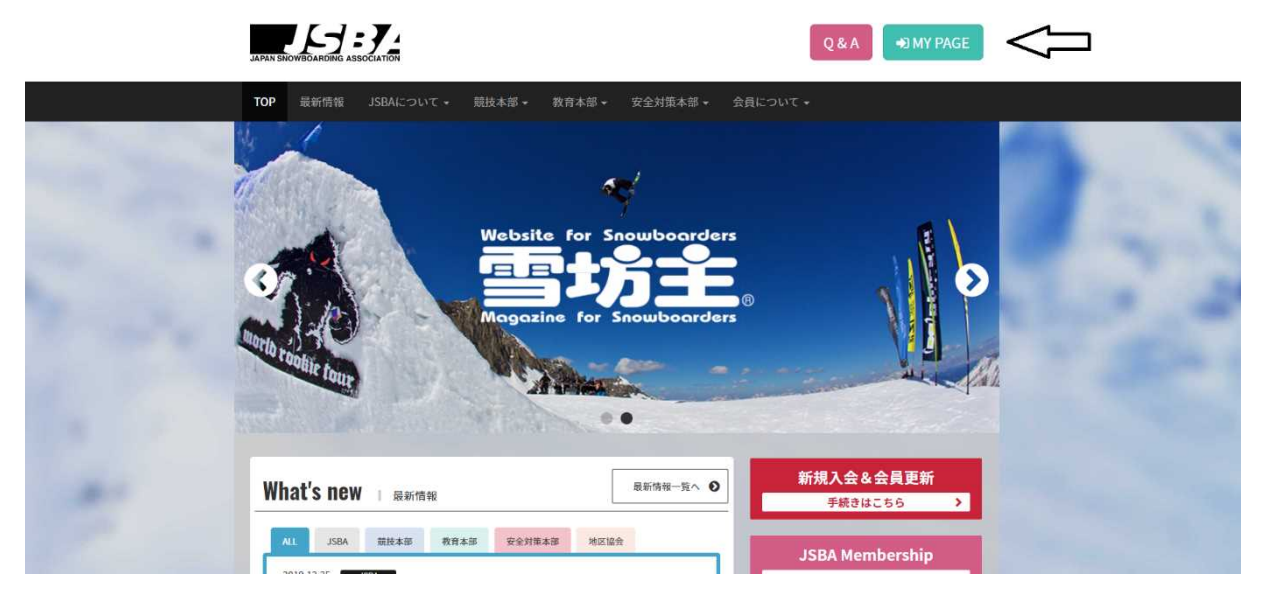

Click on the banner of 「MY PAGE for JABA International Members」. MY PAGE for JABA International Members のバナーをクリックしてください。

| My Page   会員マイページ |                                           |
|-------------------|-------------------------------------------|
| メールアドレス           | メールアドレスを入力して下さい                           |
|                   | *必須項目です                                   |
| パスワード             | パスワードを入力して下さい                             |
|                   | ログイン                                      |
| **                | 7イページは会員期限から1年経過するとログインが出来ません。            |
|                   | ●パスワードをお忘れの方                              |
|                   | MY PAGE for JABA International Members    |
|                   | 新規マイページ作成はこちら                             |
| ·秋 飞              | マイページ利用登録<br>?イベージ登録は会員期限が切れていると登録が出来ません。 |
|                   | 本年度会員登録状況確認はこちら                           |
|                   | 会員登録確認<br>品前と生年月日、電話番号をもとに登録状況を確認します。     |

Enter your email address and password and press the login button. メールアドレスとパスワードを入力してログインボタンを押してください。

| My Page   会員マイページ        |                                                                       |  |
|--------------------------|-----------------------------------------------------------------------|--|
| Email Address<br>メールアドレス | メールアドレスを入力して下さい                                                       |  |
| Password<br>パスワード        | パスワードを入力して下さい<br>*Required field<br>*必須項目です                           |  |
|                          | login                                                                 |  |
|                          | *My page cannot be logged in after 1 year from membership expiration. |  |
|                          | • For those who have forgotten their password                         |  |

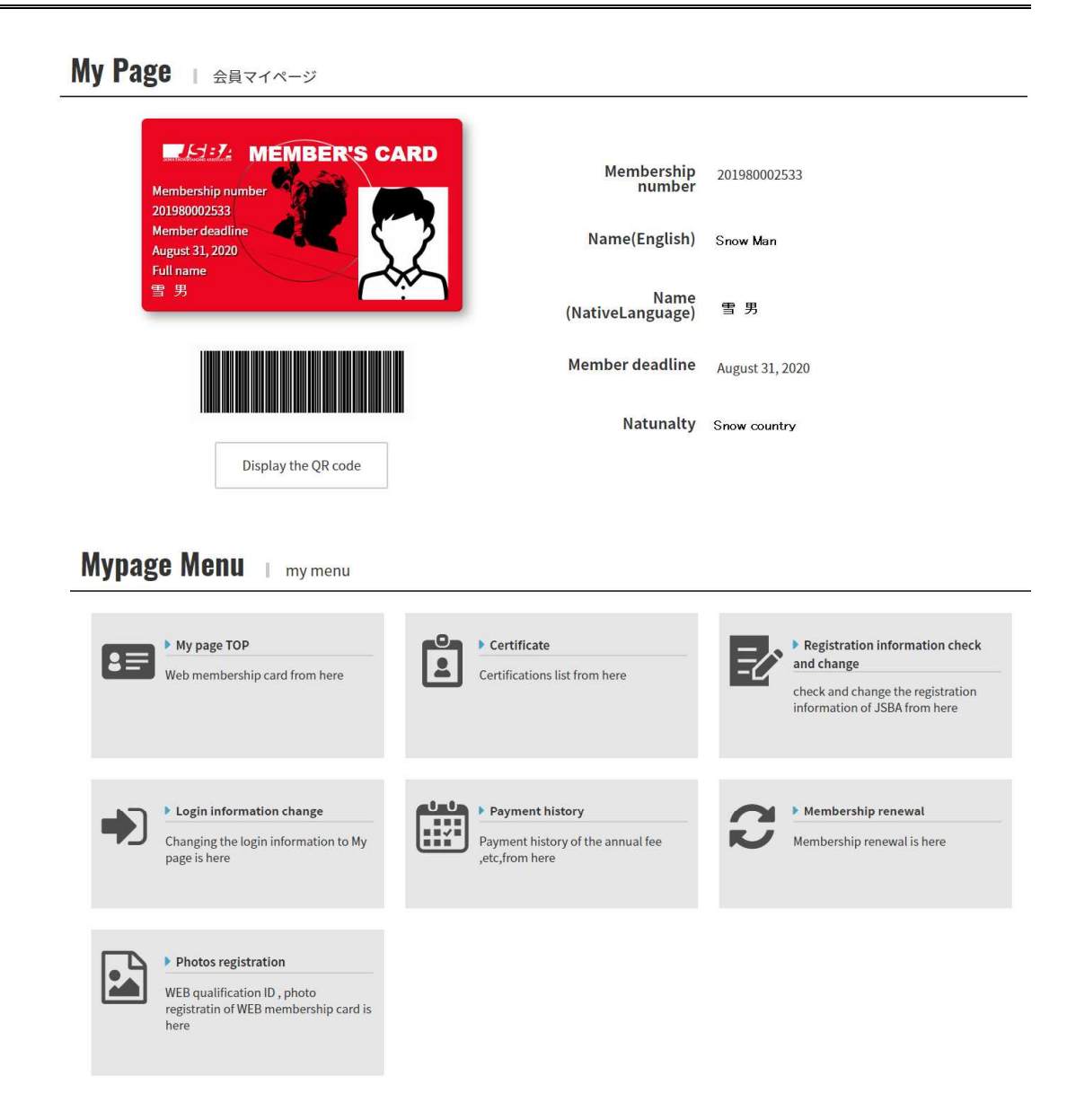

## What you can do on My Page.

マイページで出来る事。

- Web Membership Card
- Web Certificate. You can check your certifications.
- You can check and change the registration information of JSBA.
- You can change the login information to My page
- You can check your payment history of the annual fee.
- You can renew membership.
- You can register your face photo.
- Web 会員証が使えます。
- Web 資格証が使えます。保持資格の確認が出来ます。
- JSBA の登録情報の確認、変更が出来ます。
- マイページのログイン情報の変更が出来ます。
- 年会費の支払い履歴が確認出来ます。
- 会員更新手続きが出来ます。
- 顔写真登録が出来ます。